## How to setup E-mailRelay with SolidWorks Enterprise PDM?

- 1) Download and install emailrelay-1.8.1-setup.exe from <u>http://emailrelay.sourceforge.net/</u> or use the attached file.
- 2) During the installation configure it as shown in the following screenshots.

| Directories                                  |        |
|----------------------------------------------|--------|
| Installation directory                       |        |
| Directory: C:\Program Files (x86)\emailrelay | Browse |
| Spool directory                              |        |
| Directory: C:\Windows\spool\emailrelay       | Browse |
| Configuration directory                      |        |
| Directory: C:\Program Files (x86)\emailrelay | Browse |

| Installation type         |       |        |  |
|---------------------------|-------|--------|--|
| Server                    |       |        |  |
| POP3 server               |       |        |  |
| SMTP server               |       |        |  |
| SMTP forwarding           |       |        |  |
| Synchronously             |       |        |  |
| C When client disconnects |       |        |  |
| C Check periodically      | every | minute |  |
| C Only when triggered     |       |        |  |

| SMT                      | P server |
|--------------------------|----------|
| Local server             |          |
| Port: 26                 |          |
| Require authentication   |          |
| Authentication mechanism | LOGIN    |
| New Account              |          |
| Name:                    |          |
| Password:                |          |
| Exemptions-              |          |
| IP address;              |          |

|                                               | SMTP client |          |
|-----------------------------------------------|-------------|----------|
| Remote server                                 |             |          |
| Hostname:   <mailserver name=""></mailserver> |             | Port: 25 |
| Allow TLS/SSL encryption                      |             |          |
| C Supply authentication                       |             |          |
| Authentication mechanism                      | LOGIN       | <u>_</u> |
| New Account                                   |             |          |
| Name:                                         |             |          |
| Password:                                     |             |          |
|                                               |             |          |

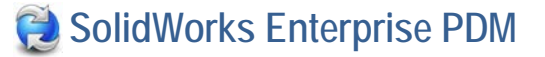

| Logging                  |
|--------------------------|
| Logging                  |
| ✓ Verbose logging        |
| Virite to the system log |
| Debug messages           |
|                          |
|                          |
| Connections              |
| Listen on                |
| All interfaces           |
| C One Interface:         |
| Charle                   |
|                          |
| Allow remote dients      |
|                          |
|                          |
| Server startup           |
| Automatic                |
| T At system startup      |
|                          |

| T At system startup |  |
|---------------------|--|
| Vhen logging in     |  |
| Manual              |  |
| Add to start menu   |  |
| ₩ Add to desktop    |  |

- 3) In the installation directory you will find couple of BAT files. You may want to use "**emailrelay-start-with-logfile.bat**" to start the application.
- 4) Run EPDM Administrator Tool and configure the message system as shown below, where the Server is your system (or system where email relay was installed), and port is port number selected during the installation/configuration of email relay.

| Message System                | ? ×  |
|-------------------------------|------|
| General SMTP Settings         |      |
| Server dev-psadlo-s20         |      |
| Port 26                       |      |
| C Login required              |      |
| User                          |      |
| Password                      |      |
| Errer Address EPDM@norenty    | -    |
| From Address                  | - 11 |
| From Name EPDM MailService    |      |
| Send test mail: Test Settings |      |
|                               |      |
| OK Cancel Apply Help          |      |

You may consider using IP address when pointing to the server (E-MailRelay host).

If e-mail messages cannot be forwarded by the E-MailRelay system then the envelope files in the spool directory are given a *.bad* suffix. The reason for the failure will be recorded in the envelope file itself.

You should check for .bad envelope files in the E-MailRelay spool directory from time to time.